Общество с ограниченной ответственностью "Карбон Софт" ИНН/КПП 6670395926/ 667001001 620049, Россия, г. Екатеринбург, ул. Комсомольская 37, оф. 802 Тел.+7(495) 668-12-00, 668-07-88 e-mail: support@carbonsoft.ru https://www.carbonsoft.ru

Инструкцию по установке/развертыванию программного обеспечения «Система управления проектами, задачами, бизнеспроцессами, базой знаний, документами со встроенным чатом и общим диском "EvaTeam"».

> Екатеринбург 2022

# Содержание

| 1 Информация, необходимая для установки и эксплуатации программного        |
|----------------------------------------------------------------------------|
| обеспечения 3                                                              |
| 1.1 Минимальные системные требования для сервера EvaTeam                   |
| 1.2 Минимальные системные требования для рабочего места пользователя       |
| EvaTeam                                                                    |
| 1.3 Уровень подготовки пользователей 3                                     |
| 1.4 Уровень подготовки администратора системы 4                            |
| 2 Порядок действий, необходимый для установки Программного обеспечения . 4 |
| 2.1 Проверка работы KVM в Ubuntu 4                                         |
| 2.2 Установка KVM в Ubuntu 5                                               |
| 2.3 Настройка сети                                                         |
| 2.4 Загрузка образа виртуальной машины с EvaTeam 7                         |
| 2.5 Запуск виртуальной машины в Ubuntu 8                                   |
| 3. Начало работы в EvaTeam15                                               |

# 1 Информация, необходимая для установки и эксплуатации программного обеспечения

#### 1.1 Минимальные системные требования для сервера EvaTeam.

Системные требования зависят от количества пользователей системы.

Процессор (CPU): процессор Intel с архитектурой x86-64 поколения Skylate или новее, и тактовой частотой 3000ГГц и выше.

ОЗУ(RAM): 6128 Мб и выше.

Дисковая подсистема: SAS/SATA 50 ГБ 7200RPM.

Операционная система: Ubuntu 20.04 LTS, Debian 9, Astra Linux CE, CentOS 8.0.

Программное обеспечение: интерпретатор Python 3.8.5, СУБД PostgreSQL 13.1.

# 1.2 Минимальные системные требования для рабочего места пользователя EvaTeam.

Скорость интернет-соединения: 1 Мбит/с.

Процессор Intel Pentium Celeron 2400 Мгц и выше.

Экран с разрешением 1920х1080 пикселей

Оперативная память 2048 Мб и выше.

Жесткий диск 40 Гб и выше.

Поддерживаемые браузеры: Google Chrome> = 88.0; Mozilla Firefox >= 84.0; Apple Safari >= 14.0 и более поздние (для OS X); Microsoft Internet Explorer 11.0; Microsoft Edge >= 88.0 и более поздние; Opera >=73.0.

#### 1.3 Уровень подготовки пользователей

Пользователь «EvaTeam» должен иметь навык работы с любым из поддерживаемых интернет-браузеров (Google Chrome, Mozilla Firefox, Apple

Safari, Microsoft Internet Explorer), а также знать соответствующую предметную область.

#### 1.4 Уровень подготовки администратора системы

Администратор должен обладать высоким уровнем квалификации и практическим опытом выполнения работ по установке, настройке и администрированию программных средств, применяемых в EvaTeam, а также должен иметь профессиональные знания и практический опыт в области системного администрирования. Обязательны знакомство и практический опыт установки и администрирования серверных операционных систем семейства Linux, высоким уровнем квалификации и практическим опытом выполнения работ по установке, настройке и администрированию используемых в EvaTeam СУБД.

# 2 Порядок действий, необходимый для установки Программного обеспечения

Для установки необходимо иметь машину с установленной Ubuntu 20.04 LTS Desktop.

#### 2.1 Проверка работы KVM в Ubuntu

Перед установкой KVM в Ubuntu проверим, поддерживается ли оборудование KVM в системе. Минимальным требованием для установки KVM является наличие расширенных виртуализаций ЦП, таких как AMD-V и Intel-VT.

Чтобы проверить, поддерживает ли система Ubuntu виртуализацию, выполните следующую команду в командной строке своего ПК

```
egrep -c '(vmx|svm)' /proc/cpuinfo
```

Результат больше 0 подразумевает, что виртуализация поддерживается. Из приведенного ниже вывода мы подтвердили, что наш ПК готов к дальнейшей настройке.

Чтобы проверить, поддерживает ли ваша система виртуализацию **KVM**, выполните команду **kvm-ok**.

Если утилита «**kvm-ok**» отсутствует на вашем устройстве, установите её, выполнив команду **apt** 

sudo apt install cpu-checker

Теперь выполните команду «kvm-ok», чтобы проверить вашу систему:

sudo kvm-ok

Результат должен быть

INFO: /dev/kvm exists KVM acceleration can be used

#### 2.2 Установка KVM в Ubuntu

Подтвердив, что наша система может поддерживать виртуализацию KVM, устанавливаем KVM. Чтобы установить KVM, нам необходимо установить virtmanager, bridge-utils и другие зависимости, выполнив команду

sudo apt install -y qemu qemu-kvm libvirt-daemon libvirt-clients bridge-utils virt-manager

Небольшое объяснение вышеуказанных пакетов.

- Пакет **qemu** (быстрый эмулятор) это приложение, которое позволяет вам выполнять аппаратную виртуализацию.
- Пакет qemu-kvm является основным пакетом KVM.
- Libvritd-daemon это служба виртуализации.

- Пакет bridge-utils помогает вам создать мостовое соединение, чтобы позволить другим пользователям получать доступ к виртуальной машине, из вне хост-системы.
- Virt-manager это приложение для управления виртуальными машинами через графический интерфейс пользователя.

Прежде чем продолжить, мы должны проверить, что служба виртуализации — **libvritd-daemon** — работает. Для этого выполните команду:

sudo systemctl status libvirtd

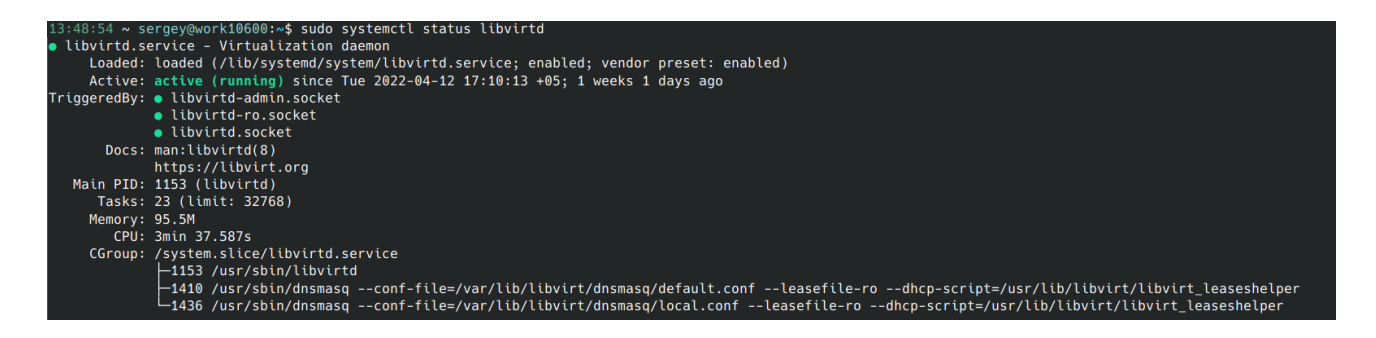

Рисунок 1 Скриншот терминала со статусом службы виртуализации

Чтобы проверить, загружены ли модули КVМ, выполните команду:

lsmod | grep -i kvm

В выводе вы можете наблюдать наличие модуля **kvm\_intel**. Для процессоров **AMD** вместо этого вы получите модуль **kvm\_amd**:

| 13:48:58 ~ | sergey@work10600:~\$ lsmod   gr | ep –i kvm |
|------------|---------------------------------|-----------|
| kvm_intel  | 290816 4                        |           |
| kvm        | 880640 1 kvm_intel              |           |

Рисунок 2 Скриншот терминала с выводом команды проверки наличия модуля ядра с поддержкой виртуализации

## 2.3 Настройка сети

Проверяем что у нас создан виртуальный интерфейс для работы сети. Для этого выполните команду:

## sudo virsh net-dumpxml default

<network>

<name>default</name>

```
<uuid>7d930c3e-9618-4367-a657-3ca2b3c33e8c</uuid>
```

```
<forward mode='nat'/>
```

```
<br/>
<br/>
bridge name='virbr0' stp='on' delay='0'/>
```

```
<mac address='52:54:00:ee:13:12'/>
```

```
<ip address='192.168.122.1' netmask='255.255.255.0'>
```

<dhcp>

<range start='192.168.122.2' end='192.168.122.254'/>

</dhcp>

</ip>

</network>

У Вас должен быть результат, как указано выше.

## Решение проблем:

1. Если конфигурации для сетевого интерфейса отсутствует, тогда нужно создать файл default.xml и записать в него результат выше. Затем выполнить команду

sudo virsh net-define --file default.xml

```
2. Если появилась ошибка — «network 'default' is not active»
```

Тогда выполните команду

sudo virsh net-start default

## 2.4 Загрузка образа виртуальной машины с EvaTeam

Для работы EvaTeam требуется установка одной виртуальной машины. В неё уже установлены два приложения, составляющих программный комплекс

EvaTeam: EvaTeam Account — отвечает за аутентификацию и авторизацию пользователей. EvaTeam — система для автоматизации работы.

Скачиваем образ с сайта.

<u>https://download5.carbonsoft.ru/Carbon\_install/EvaTeam.tar.gz</u> Распаковываем образ и перемещаем его в нужную директорию tar -zxvf EvaTeam.tar.gz EvaTeam.qcow2

mv EvaTeam.qcow2 /var/lib/libvirt/images/

## 2.5 Запуск виртуальной машины в Ubuntu

Запускаем BM с помощью графического интерфейса KVM virt-manager.

Утилита virt-manager позволяет пользователям создавать виртуальные машины с помощью графического интерфейса. Для начала отправляйтесь в терминал и выполните следующую команду:

virt-manager

Откроется окно диспетчера виртуальных машин, как показано ниже. Нажимаем на кнопку создать новую виртуальную машину.

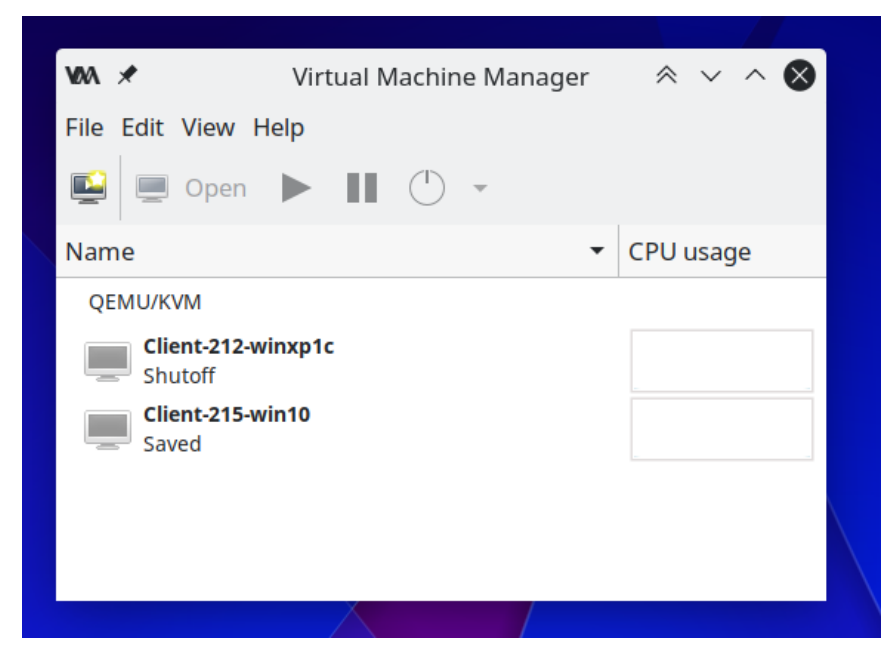

Рисунок 3 Скриншот окна диспетчера виртуальных машин virt-manager

Выбираем импортировать существующий образ диска и нажимаем на кнопку «Forward».

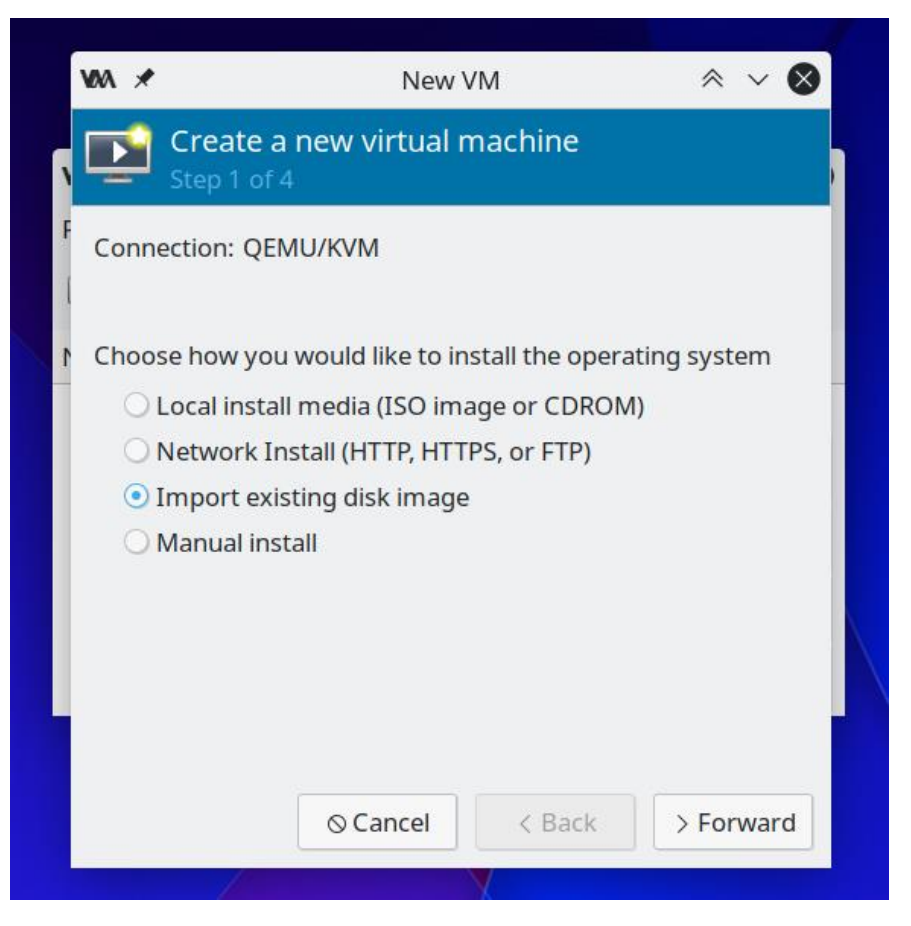

Рисунок 4 Скриншот первого шага мастера создания виртуальной

машины

Нажимаем кнопку «Browse»

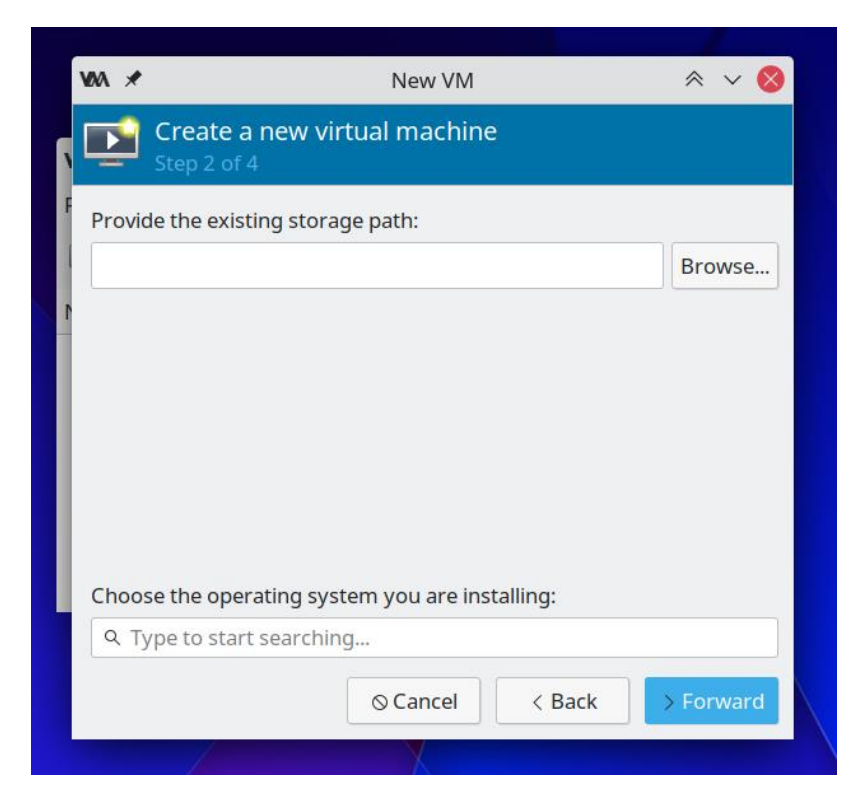

Рисунок 5 Скриншот второго шага мастера создания виртуальной

машины

Выбираем образ на своём компьютере EvaTeam.qcow2.

| <b>V00</b> | R                               | New VM          |          | $\approx$ $\sim$ $\otimes$ |
|------------|---------------------------------|-----------------|----------|----------------------------|
|            | Create a new vir<br>Step 2 of 4 | tual machine    | ;        |                            |
| F Pro      | vide the existing storag        | ge path:        |          |                            |
| l /va      | r/lib/libvirt/images/Ev         | aTeam.qcow2     |          | Browse                     |
|            |                                 |                 |          |                            |
|            |                                 |                 |          |                            |
|            |                                 |                 |          |                            |
|            |                                 |                 |          |                            |
|            |                                 |                 |          |                            |
|            |                                 |                 |          |                            |
|            |                                 |                 |          |                            |
|            |                                 |                 |          |                            |
|            |                                 |                 |          |                            |
| Cho        | ose the operating syst          | em you are inst | talling: |                            |
| ٩          | Ubuntu 21.04                    |                 |          | ×                          |
|            |                                 |                 |          |                            |
|            |                                 | ⊗ Cancel        | < Back   | > Forward                  |
|            |                                 |                 |          |                            |
|            |                                 |                 |          |                            |

Рисунок 6 Скриншот первого шага мастера создания виртуальной машин с выбранным образом виртуальной машины с EvaTeam

Внизу набираем «Ubuntu 21.04» и нажимаем «Forward». Выбираем 6 Гб оперативной памяти и 2 ядра процессора.

| V0A 🗶     | New                            | / VM           | * ~ <b>«</b> |
|-----------|--------------------------------|----------------|--------------|
| Cr<br>Ste | eate a new virtual<br>p 3 of 4 | machine        |              |
| Choose N  | lemory and CPU setti           | ngs:           |              |
| Memory:   | 6128 - +                       |                |              |
|           | Up to 31950 MiB availab        | le on the host |              |
| CPUs:     | 2 - +                          |                |              |
|           |                                |                |              |
|           | ⊘ Cancel                       | < Back         | > Forward    |
|           | -                              |                |              |

Рисунок 7 Скриншот третьего шага мастера создания виртуальной

машины

Далее выполняем настройку сети и нажимаем Finish.

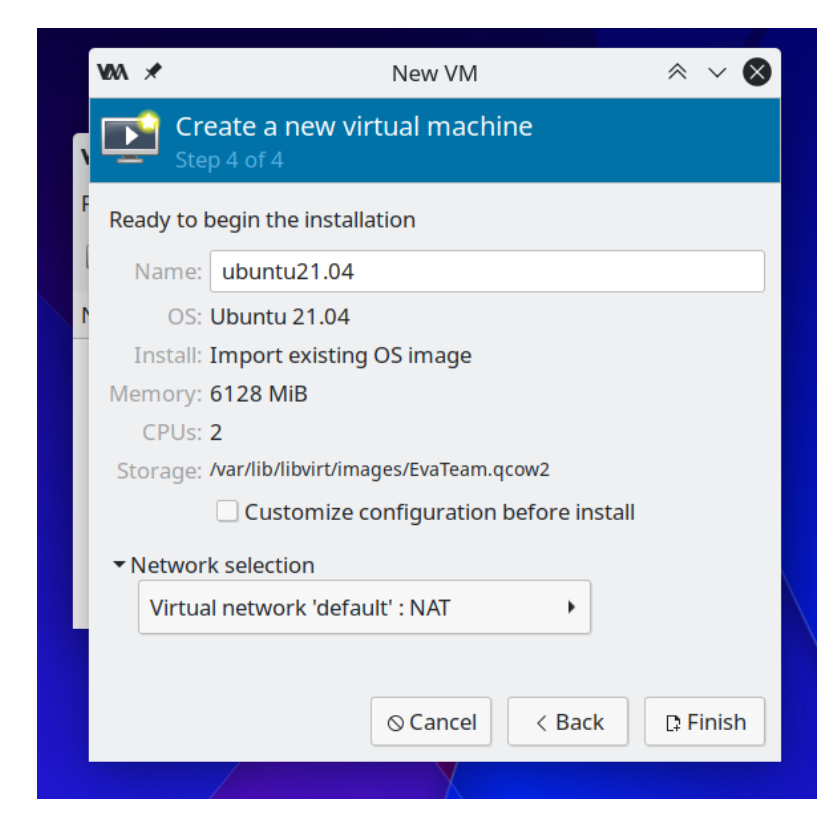

Рисунок 8 Скриншот четвёртого шага мастера создания виртуальной машины

Теперь щелкните значок монитора, чтобы запустить ВМ.

Авторизуемся на ВМ, данные для авторизации

- Пользователь: user
- Пароль: servicemode

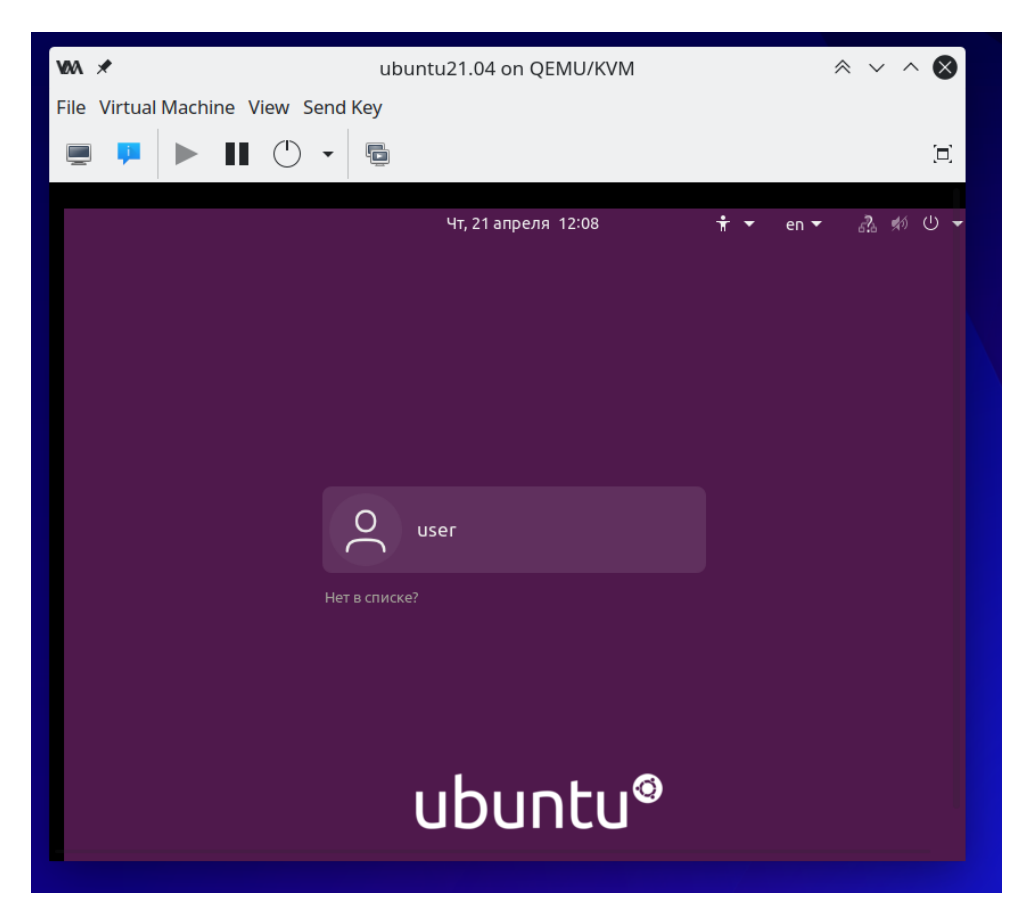

Рисунок 9 Скриншот включенной виртуальной машины с интерфейсом

авторизации в операционной системе

После авторизации, увеличьте размер окна с виртуальной машиной так, чтобы в нём полностью помещался рабочий стол Ubuntu с EvaTeam.

Это можно сделать автоматический, откройте меню «View» и выберите опцию «Resize to VM».

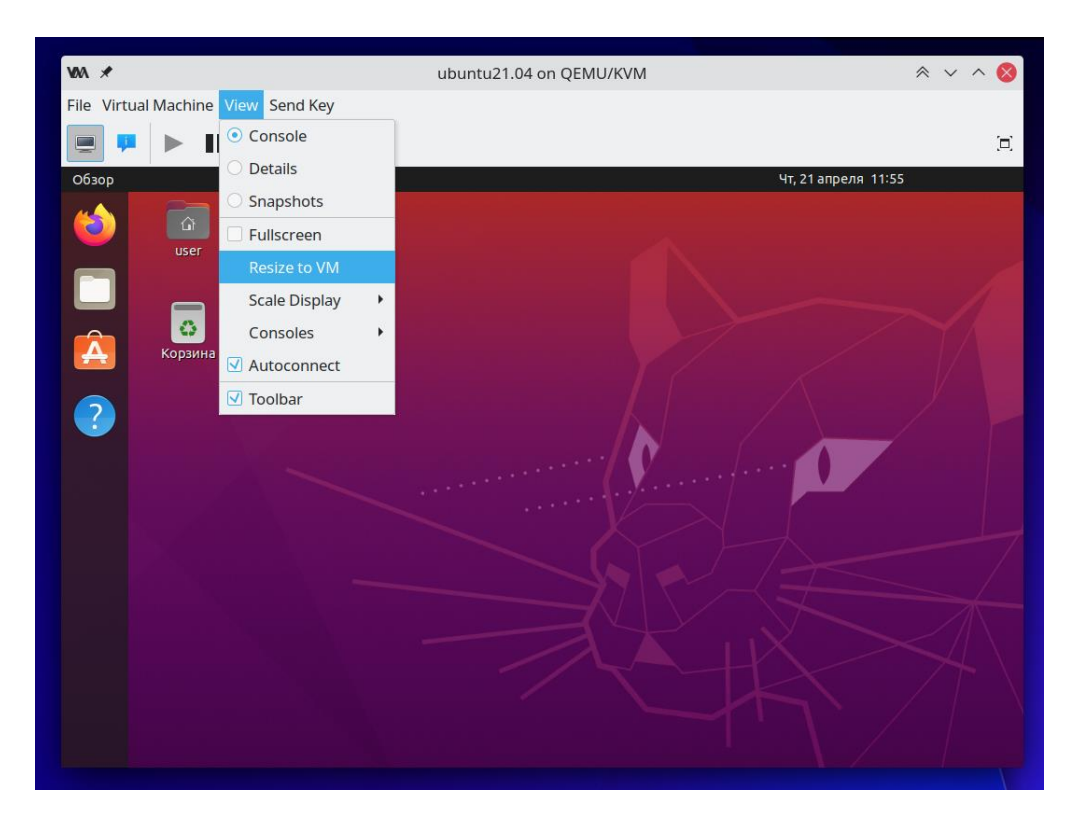

Рисунок 10 Скриншот включённой виртуальной машины и выбранного пункта меню для автоматического изменения размера окна

# 3. Начало работы в EvaTeam

Откройте интернет-браузер Firefox

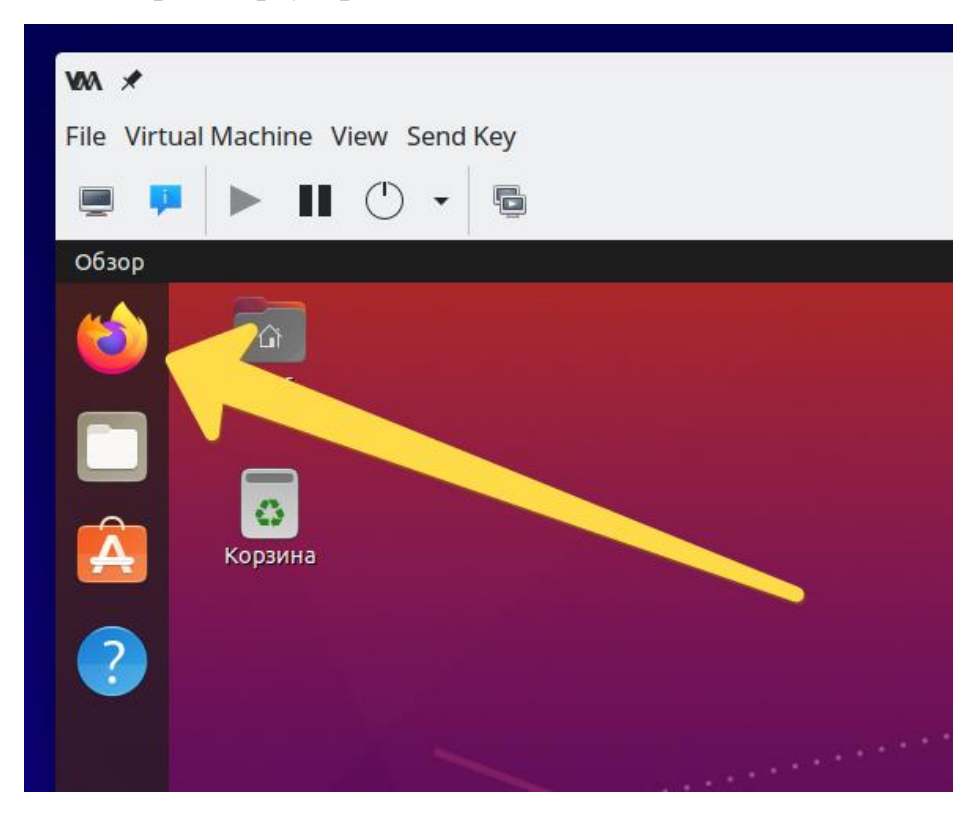

Рисунок 11 Скриншот части интерфейса включенной виртуальной машины с указателем на интернет-браузер Firefox

Зайдите по адресу <u>https://account.example.com</u> и заполните данные для авторизации и нажмите «Войти»:

- Пользователь: admin@example.com
- Пароль: servicemode

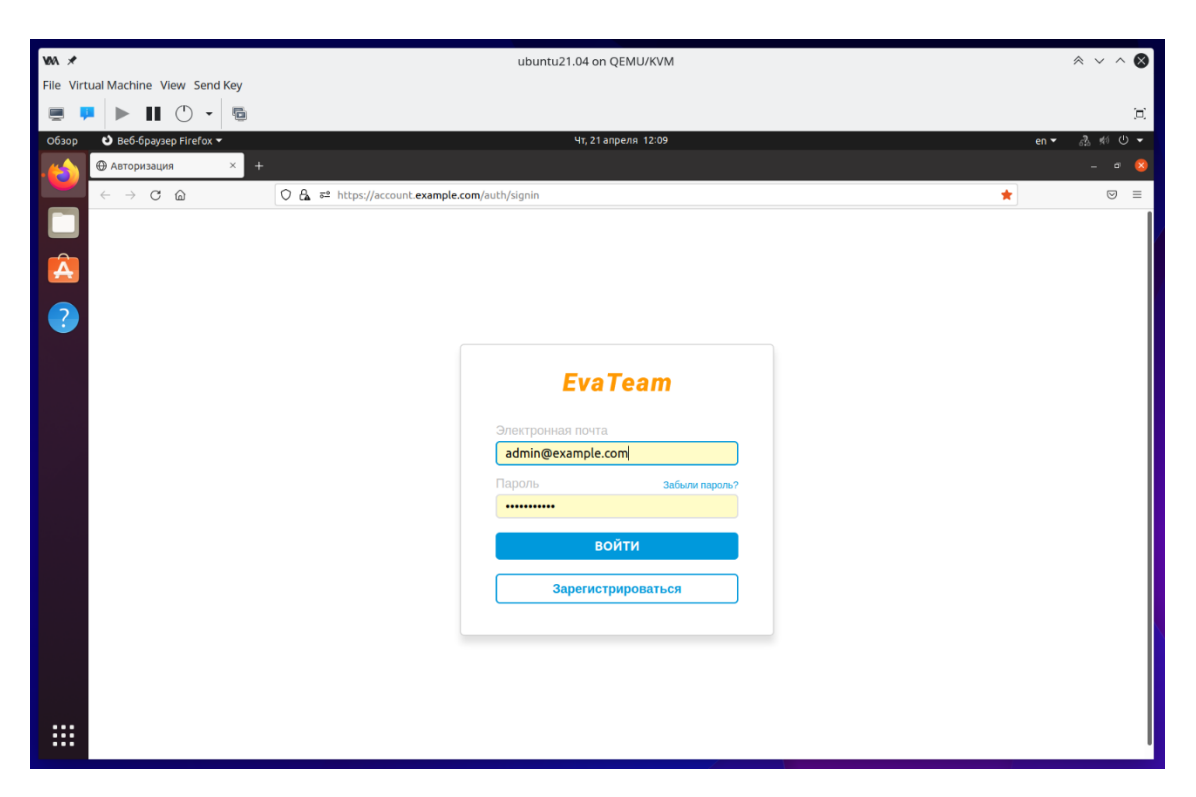

Рисунок 12 Скриншот интерфейса виртуальной машины с открытым браузером Firefox и интерфейсом авторизации в системе EvaTeam

Затем выберите рабочее пространство по адресу eva.example.com

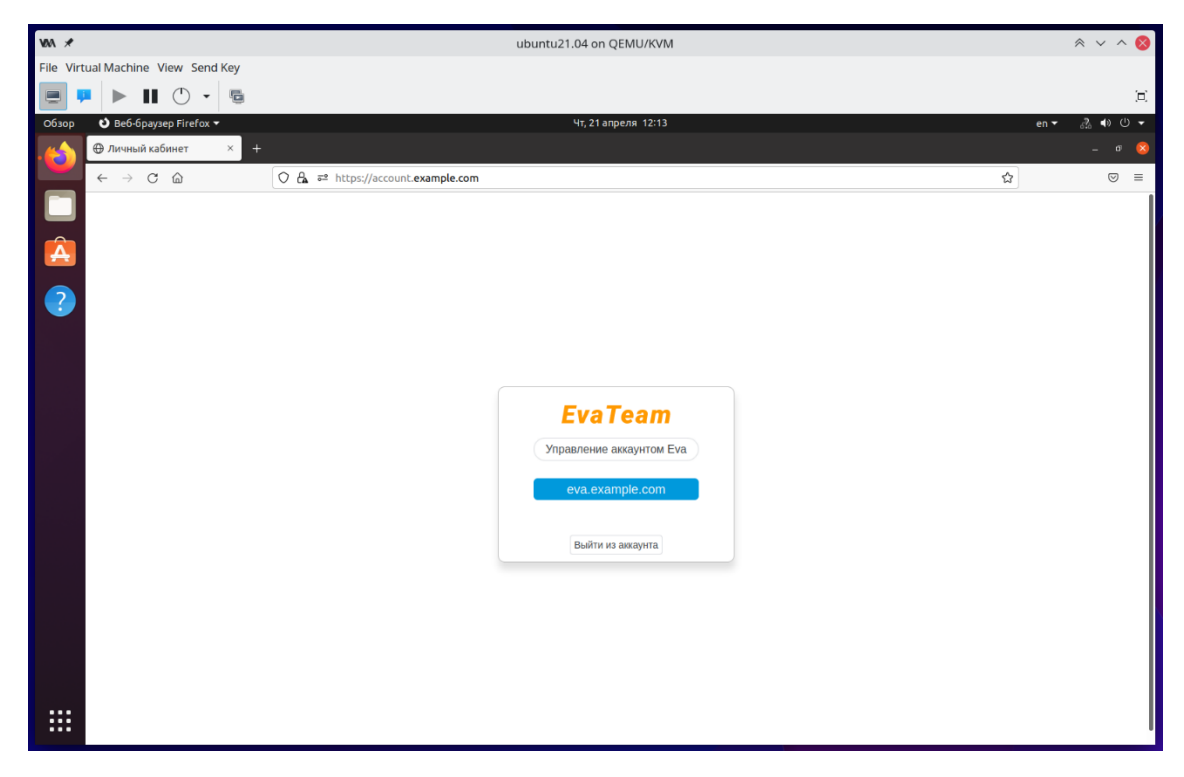

Рисунок 13 Скриншот интерфейса виртуальной машины с открытым браузером Firefox и интерфейсом выбора рабочего пространства

Вы будете перенаправлены на главную страницу рабочего пространства.

На этом установка завершается.

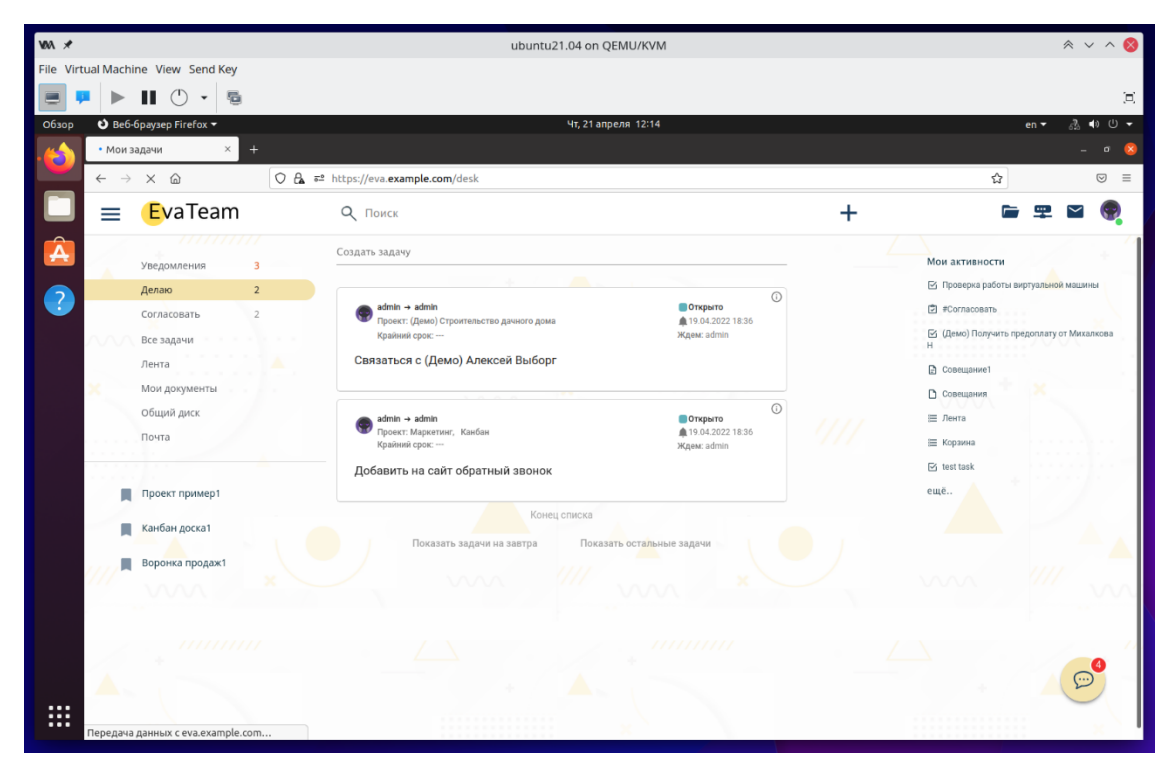

Рисунок 14 Скриншот интерфейса виртуальной машины с открытым браузером Firefox и главным экраном рабочего пространства EvaTeam